網上期貨/股票期權交易之雙重認證安排

因應證監會指引,為了降低及紓減與互聯網交易相關的黑客入侵風險,南華金融網於2018年4月27日開始實施雙重認證登入安排,網上期貨/股票期權交易客戶需要利用電子郵箱或手機短訊以獲取一次性密碼以進行交易。詳細操作流程如下:

- 1) 下載最新版本之 SPTrader (卓面版 R8.75.9 或以上) 或 SPTrader Pro HD (流動 裝置版)
- 2) 登入南華期貨/股票期權

|                                                                                                    | 🛛 🖻 🖪 🖻     | * 🗇 💎 🖊                                               | 81% 🛿 11:50 |
|----------------------------------------------------------------------------------------------------|-------------|-------------------------------------------------------|-------------|
|                                                                                                    |             | SC Tott China Commedities Ltd.                        |             |
|                                                                                                    | 登入簡檔        | 南華期貨                                                  | <b>±</b> 🗇  |
| 🕡 SSL保密登入 🔽 💌                                                                                                    | 網域          | 218.213.8.151 (HK 香港 )                                | <b>.</b>    |
| EN English 繁中文繁體 簡 笢恅繏极                                                                                                    | 使用者         | 6XXXXX                                                | 🖌 保存        |
| 登入簡檔 South China Futures                                                                                                    | 密碼          |                                                       | 連接埠 80      |
| 網域 10.3.1.30 Proxy                                                                                                    |             | 登入                                                    |             |
| 次網域 118.143.40.101 [ 連接埠80                                                                                                    |             |                                                       |             |
| 第三網域 218.213.8.151                                                                                                    |             |                                                       |             |
| 使用者 6000000                                                                                                    |             | [Version: 11.5.15]                                    |             |
|                                                                                                    |             | Powered by Sharp Point Ltd<br>[www.sharppoint.com.hk] |             |
| Powered by Sharp Point Ltd. [www.sharppoint.com.hk]                                                                                                    | _           |                                                       |             |
| 免責聲明                                                                                                    |             | English 緊體中文 简体                                       | 中文          |
| 本人在給予交易指示前已覆核其內容,並確認其準確無誤。本<br>人茲保證,本人發出的交易指示以及就該等指示提供之一切資<br>料均為真實、準備。本人同意,如實公司因時賴本人通過此項<br>期務致與此項服務有關之途徑給予上指示或資料,而導致質公<br>可蒙受各種損失,損害、付出各種費用、開支或賠償,本人將<br>在貸公司要求時立即將償貸公司之損失。<br>本人指示賞公司,實公司可不須再行知會本人,即執行本人之<br>交易指示。本人理解到,如本人要取消通過電子途徑進行之交<br>自動重新登入 同意及登入 取消 常見提問 | 11:49:40 講登 | žλ                                                    |             |
|                                                                                                    |             |                                                       |             |
|                                                                                                    |             | < _                                                   |             |
|                                                                                                    |             |                                                       |             |

SPTrader (卓面版)

SPTrader PRO HD(流動裝置版)

請檢查閣下於南華登記的電子郵箱或手機(SMS)收取雙重認證碼
 \*客戶注意:請先確保客戶在南華登記的電子郵箱及手機號碼有效。如需更改電子郵箱或手機號碼,請填妥「客戶資料更改通知書」,然後透過電郵或傳真方式傳到本公司客戶服務中心。

| 🖂   🛃 🔊                   | U 🔺 🌳 🗦                                                |                                  | SC UAT | 「·雙重認證 ·                                                                                                    | 郵件 (HTML)           |                         |                                  | - 0              | 23  |
|---------------------------|--------------------------------------------------------|----------------------------------|--------|----------------------------------------------------------------------------------------------------|---------------------|-------------------------|----------------------------------|------------------|-----|
| 福宾                        | 郵件                                                     |                                  |        |                                                                                                    |                     |                         |                                  |                  | ۵ 🕜 |
| は、<br>入<br>一般<br>一般<br>同時 | <ul> <li>□覆</li> <li>○章 全部回覆</li> <li>○章 韓寄</li> </ul> | ு Payslip<br>→ 轉寄給經理<br>→ 小組電子郵件 | × + 1  | 2010 - 100 - 100 | <ul> <li></li></ul> | 简繁醇簡<br>繁簡醇繁<br>輪中文繁簡轉換 | a <sup>*</sup> ⊕ M<br>≣≣<br>· k· | <b>?</b><br>顯示比例 |     |
| 删除                        | 回覆                                                     | 快速步骤                             | 5      | 移動                                                                                                    | 積鏡 5                | 中文繁簡轉換                  | 編輯                               | 顯示比例             |     |
| 戶口:654<br>雙重認讀            | ¥268<br><u>ĝ</u> :147727                               |                                  |        |                                                                                                    |                     |                         |                                  |                  |     |
|                           |                                                        |                                  |        |                                                                                                    |                     |                         |                                  |                  | V   |

4) 於 SPTrader / SPTrader Pro HD 輸入雙重認證碼即可登入

|                             |       |   |       |   | 🗟 🖬 🖻     | * 🛈 💎 🚄 81% 📋 11:47      |  |
|-----------------------------|-------|---|-------|---|-----------|--------------------------|--|
|                             |       |   |       |   | 雙重認證      |                          |  |
|                             |       |   |       |   |           | 8                        |  |
| 糱                           | 重認證   |   |       | × | 新裝置! 認證碼E | 已發送到受信任裝置(5分鐘有效)<br>請輸入: |  |
| 新裝置!認證碼已發送到受信任裝<br>置(5分鐘有效) |       |   | 重發認證碼 |   |           |                          |  |
|                             | 請輸入:  |   |       |   |           |                          |  |
|                             |       |   |       |   | 使用指紋辨識    |                          |  |
| _                           |       |   |       | _ | Hotel     | 100±±91                  |  |
| ŧ                           | 輸入認證碼 |   |       |   | 4X7P      | VEDO                     |  |
|                             | 6     | 0 | 3     |   |           |                          |  |
|                             | 5     | 9 | 7     |   |           |                          |  |
|                             | 2     | 8 | 4     |   |           |                          |  |
|                             |       | 1 | <     |   |           |                          |  |
| 重發認證碼                       |       |   |       |   |           |                          |  |
| 確認 取消                       |       |   |       | • |           |                          |  |

SPTrader (卓面版)

SPTrader PRO HD(流動裝置版)

\*\*註:每台電子設備只須通過一次雙重認證。

如有疑問,歡迎致電網上客戶服務熱線(852) 2111 2222 與我們聯絡。